| MINISTERIO DE DEFENSA NACIONAL | GUIA 35             | Página 1 de 17                           |
|--------------------------------|---------------------|------------------------------------------|
| República de Colombia          |                     | Código: FP-G-035                         |
| Libertod y Orden               | REZAGO PRESUPUESTAL | Versión: 3                               |
|                                |                     | Vigente a partir de: 30 de junio de 2021 |

**Objetivo:** establecer lineamientos relacionados con la cancelación del rezago presupuestal en el Sistema Integrado de Información Financiera SIIF Nación, para que los usuarios cuenten con una herramienta de consulta permanente que les permita conocer las diferentes transacciones con el fin de efectuar la cancelación o reducción del rezago presupuestal.

Alcance: desde reserva presupuestal hasta el registro contable automático generado. Aplica para las Unidades <u>y</u> Subunidades <u>Ejecutoras</u> del Ministerio de Defensa Nacional.

Dependencias participantes: Dirección de Finanzas MDN.

| Elaborado por: | PD. <b>Johan Sebastian Reyes Alvarez</b><br>PD. <b>Jeimy Mariluz Marín</b> |
|----------------|----------------------------------------------------------------------------|
| Revisado por:  | PD. Diandra Marcela Cuestas Beltrán                                        |
| Cargo:         | Coordinadora Grupo Análisis y Difusión                                     |
| Firma:         | Toola hat                                                                  |
| Aprobado por:  | DD. Clara Inés Chiquillo Díaz                                              |
| Cargo:         | Directora de Finanzas MDN                                                  |
| Firma:         | Frecessillon                                                               |

| HISTÓRICO DE CAMBIOS |                  |                                                                                                    |  |
|----------------------|------------------|----------------------------------------------------------------------------------------------------|--|
| VERSIÓN<br>No.       | FECHA DE EMISIÓN | CAMBIOS REALIZADOS                                                                                                    |  |
| 1                    | 07/10/2019       | Emisión Inicial.                                                                                                    |  |
| 2                    | 31/03/2020       | Se ajusta Objetivo, Generalidades y numerales 3.1.1, 3.1.2, 3.2.1, 3.2.2, 4, 4.1 y 7.9. Se adiciona el numeral 7.12. Circular CIR2020-231 del 31 de marzo de 2020.                                         |  |
| 3                    | 30/06/2021       | Se ajusta Alcance, Dependencias Participantes, Flujograma, Generalidades y los numerales 3, 3.1.2, 3.2.1, 3.2.2 y 4. Se adicionan los numerales 7.13 y 7.14. Circular CIR2021-318 del 29 de junio de 2021. |  |

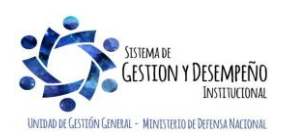

### **TABLA DE CONTENIDO**

| 1. GENERALIDADES                                                 | 3   |
|------------------------------------------------------------------|-----|
| 2. FLUJOGRAMA                                                    | 5   |
| 3. DESARROLLO TRANSACCIONAL                                      | 6   |
| 3.1 Reserva Presupuestal                                         | 6   |
| 3.1.1 Cancelación total de reserva presupuestal                  | 6   |
| 3.1.2 Reducción parcial de reserva presupuestal                  | 7   |
| 3.1.3 Efecto contable                                            | .10 |
| 3.2. Cuenta por Pagar                                            | .10 |
| 3.2.1 Cancelación total cuenta por pagar                         | .10 |
| 3.2.2 Reducción parcial de una cuenta por pagar                  | .11 |
| 3.2.3 Registro contable automático generado (Transacción EPG071) | .14 |
| 4. ANALISIS DE REPORTES                                          | .14 |
| 5. ABREVIATURAS, UNIDADES DE MEDIDA Y EXPRESIONES ACEPTADAS      | .16 |
| 6. NOTAS Y ADVERTENCIAS                                          | .16 |
| 7. DOCUMENTOS ASOCIADOS                                          | .16 |
| 8. ANEXOS                                                        | .17 |
| 9. DEFINICIONES                                                  | .17 |

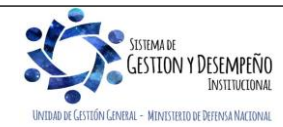

| MINISTERIO DE DEFENSA NACIONAL | GUIA 35                 | Página 3 de 17                           |
|--------------------------------|-------------------------|------------------------------------------|
| República de Colombia          |                         | Código: FP-G-035                         |
| Libertod y Orden               | CANCELACIÓN O REDUCCIÓN | Versión: 3                               |
|                                | REZAGO PRESUPUESTAL     | Vigente a partir de: 30 de junio de 2021 |

## 1. GENERALIDADES

La Sección 3 "Reservas Presupuestales y Cuentas Por Pagar" del decreto 1068 de 2015 artículo 2.8.1.7.3.1 emitido por el Ministerio de Hacienda y Crédito Público, establece que a través del Sistema Integrado de Información Financiera – SIIF Nación, se constituirán las Cuentas por Pagar y las Reservas Presupuestales para cada una de las secciones del Presupuesto General de la Nación, las cuales constituirán el rezago presupuestal de la vigencia fiscal.

El rezago presupuestal constituye el conjunto de compromisos y obligaciones que por distintas condiciones no pudieron ser ejecutados y pagados dentro de la vigencia fiscal en las cuales fueron originadas las cadenas presupuestales del gasto. Las reservas presupuestales corresponderán a la diferencia entre los compromisos y las obligaciones y sólo podrán utilizarse para cancelar los compromisos que les dieron origen; y las cuentas por pagar a la diferencia entre las obligaciones y los pagos.

El artículo 2.8.1.7.3.2 del mismo decreto indica que "a más tardar el 20 de enero de cada año, las Unidades constituirán las reservas presupuestales y cuentas por pagar, de conformidad con los saldos registrados a 31 de diciembre a través del SIIF Nación, en dicho plazo se podrán realizar ajustes a la constitución del rezago presupuestal, sin que en ningún caso se puedan registrar nuevos compromisos".

Es importante tener en cuenta que de conformidad con lo indicado en el artículo 2.8.1.7.3.5 y lo previsto en el artículo 9° de la Ley 225 de 1995 y el artículo 31 de la Ley 344 de 1996, en cada vigencia el Gobierno Nacional reducirá el presupuesto en el 100% del monto de las reservas presupuestales constituidas sobre el presupuesto del año inmediatamente anterior, que excedan el 2% de las apropiaciones de funcionamiento y el 15% de las apropiaciones de Inversión del presupuesto de dicho año.

Las cuentas por pagar y las reservas presupuestales que no se hayan ejecutado a 31 de diciembre de la vigencia en la cual se constituyeron, expiran sin excepción.

Si durante el año de la vigencia de la Reserva o Cuentas por Pagar desaparece el Compromiso u Obligación que las generó, en cumplimiento a lo establecido en el artículo 2.8.1.7.3.4 "Extinción del compromiso u obligación fundamento de Reservas Presupuestales y Cuentas Por Pagar del Decreto 1068 de 2015, el Ordenador del Gasto y el Jefe de Presupuesto elaborarán un acta" documento que debe contener la siguiente información:

- Marco legal que fundamenta la elaboración del acta de disminución o cancelación del rezago.
- Resumen concreto del valor constituido en rezago presupuestal, el valor pagado y el saldo que va hacer cancelado o disminuido, explicando claramente los motivos del mismo por cada uno de los registros u obligaciones a reducir.
- Cuadro soporte de la información presupuestal histórica del proceso de contratación que se está afectando.
- Número del Compromiso o de la Obligación según corresponda.
- Rubro presupuestal incluyendo la Fuente de Financiación Nación o Propios (indicar si corresponde a recursos con situación de fondos CSF o sin situación de fondos SSF).
- Nombre e identificación del tercero.

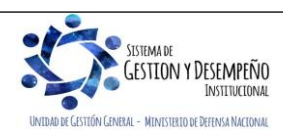

| MINISTERIO DE DEFENSA NACIONAL | GUIA 35                 | Página 4 de 17                           |
|--------------------------------|-------------------------|------------------------------------------|
| República de Colombia          |                         | Código: FP-G-035                         |
| Libertod y Orden               | CANCELACIÓN O REDUCCIÓN | Versión: 3                               |
|                                | REZAGO PRESUPUESTAL     | Vigente a partir de: 30 de junio de 2021 |

#### • Valor objeto de la cancelación.

Las Unidades Ejecutoras del Ministerio de Defensa Nacional deberán enviar el acta de cancelación del rezago presupuestal a la Dirección de Finanzas del Ministerio de Defensa Nacional quien hará la correspondiente verificación presupuestal con el fin de ser tramitada posteriormente a la DGCPTN para los ajustes respectivos.

Las actas de reducción o cancelación de las cuentas por pagar, deberán contar con un visto bueno del Tesorero de la Unidad, teniendo en cuenta que son los funcionarios responsables de la constitución y ejecución de las mismas.

En caso de realizarse una cancelación por equivocación, ésta tendrá que ser asumida por la Unidad con cargo a Vigencias Expiradas afectando, por ende, el presupuesto de la presente o la siguiente vigencia fiscal, sin perjuicio de las responsabilidades a que haya lugar.

Los Establecimientos Públicos del Sector Defensa, deberán enviar el acta de cancelación del rezago directamente a la DGCPTN para los ajustes respectivos.

En lo referente a las Unidades Ejecutoras de la Policía Nacional seguirán los lineamientos establecidos por la Dirección Administrativa y Financiera de la Policía Nacional.

Con el fin de unificar al interior del Ministerio de Defensa Nacional el Acta de Cancelación o Reducción del rezago presupuestal, se tiene el Formato <u>FP-F-055</u> "Acta Cancelación o Reducción Rezago Presupuestal" que debe ser diligenciado y firmado.

En esta Guía Financiera se describirá el proceso transaccional para cancelar de forma parcial o total una reserva presupuestal o una cuenta por pagar en el Sistema SIIF Nación.

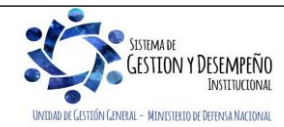

| MINISTERIO DE DEFENSA NACIONAL | GUIA 35                 | Página 5 de 17                           |
|--------------------------------|-------------------------|------------------------------------------|
| República de Colombia          |                         | Código: FP-G-035                         |
| Libertod y Orden               | CANCELACIÓN O REDUCCIÓN | Versión: 3                               |
|                                | REZAGO PRESUPUESTAL     | Vigente a partir de: 30 de junio de 2021 |

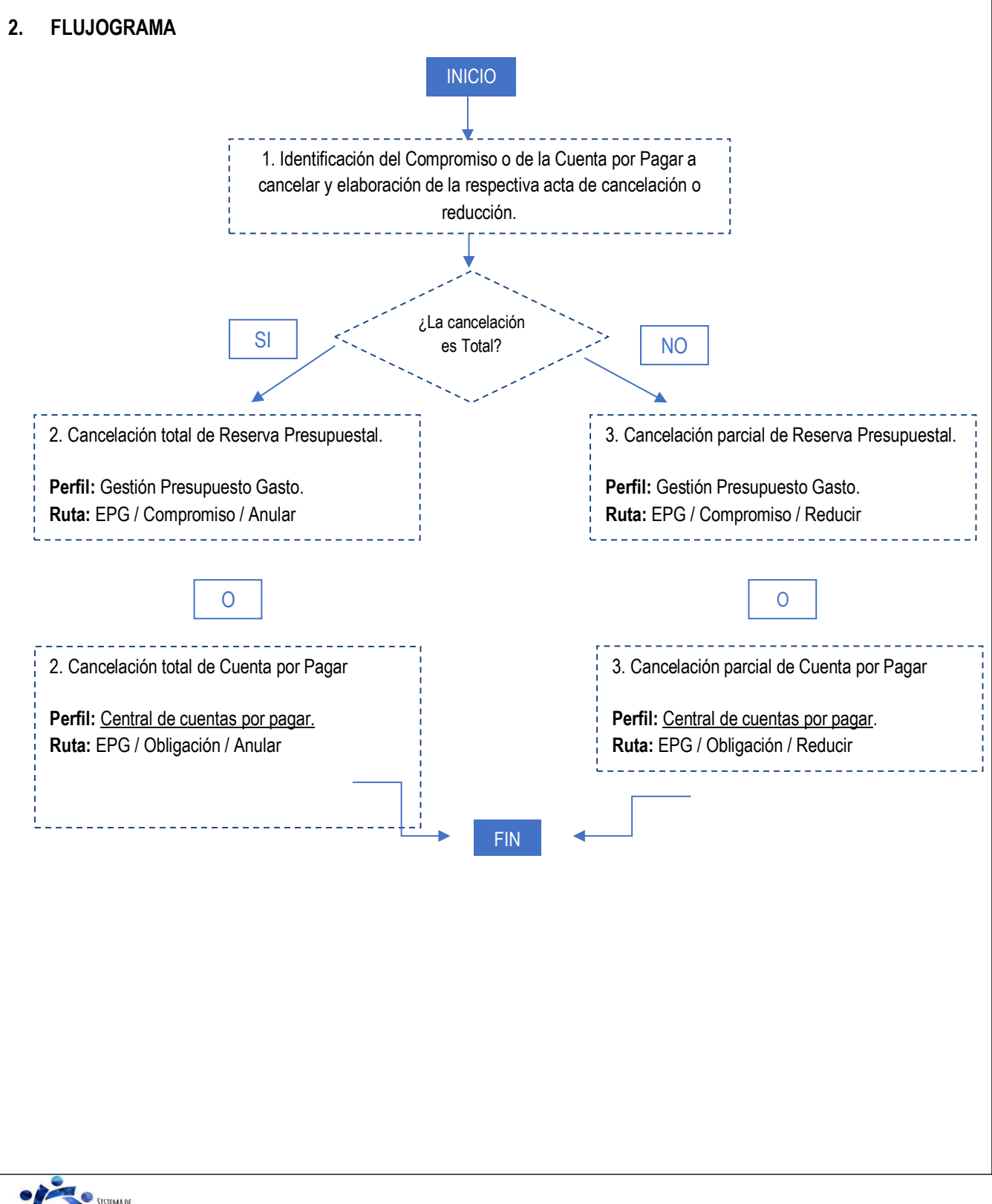

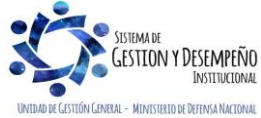

| MINISTERIO DE DEFENSA NACIONAL | GUIA 35                 | Página 6 de 17                           |
|--------------------------------|-------------------------|------------------------------------------|
| República de Colombia          |                         | Código: FP-G-035                         |
| Libertod y Orden               | CANCELACIÓN O REDUCCIÓN | Versión: 3                               |
|                                | REZAGO PRESUPUESTAL     | Vigente a partir de: 30 de junio de 2021 |

## 3. DESARROLLO TRANSACCIONAL

Para realizar una cancelación o reducción del Rezago Presupuestal en el Sistema SIIF Nación, <u>en primera instancia</u> se debe identificar si la cancelación obedece a un compromiso o a una obligación registrada en la vigencia anterior.

### 3.1 Reserva Presupuestal

#### 3.1.1 Cancelación total de reserva presupuestal

Una vez diligenciada el Acta de Cancelación, en el Sistema SIIF Nación el **PERFIL:** Gestión Presupuesto de Gastos debe proceder a efectuar la cancelación de la reserva presupuestal ingresando por la **RUTA:** Gestión del Gasto (EPG) / Compromiso / Anular.

El sistema presenta la siguiente pantalla, en la cual se debe registrar las siguientes acciones:

| Fecha de registro *       | 2020-01-02 🔻                                                                                                    |
|---------------------------|----------------------------------------------------------------------------------------------------|
| Compromiso presupuestal * |                                                                                                    |
| Datas Administrativas     | Anular Limpiar Conce                                                                                                    |
| Datos Auministrativos     |                                                                                                    |
|                           |                                                                                                    |
|                           |                                                                                                    |
|                           | 🥙 Sistema Integrado de Informa 💌                                                                                                    |
|                           | Sistema Integrado de Informa El compromiso es de reservas                                                                               |
|                           | Sistema Integrado de Informa          El compromiso es de reservas presupuestales, ¿desea continuar?                                    |
|                           | <ul> <li>Sistema Integrado de Informa</li> <li>El compromiso es de reservas presupuestales, ¿desea continuar?</li> <li>Si</li> </ul>    |
|                           | <ul> <li>Sistema Integrado de Informa</li> <li>El compromiso es de reservas presupuestales, ¿desea continuar?</li> <li>Si No</li> </ul> |

• Fecha de Registro: el sistema muestra por defecto la fecha en la cual se está registrando la anulación.

• **Compromiso presupuestal:** digitar o seleccionar el número del compromiso objeto de la anulación. El sistema muestra un cuadro de diálogo en el cual informa que "el compromiso es de reserva presupuestal, ¿desea continuar?", por lo tanto si se está seguro de anular el compromiso seleccionado, dar clic en el botón "si".

• **Datos Administrativos:** diligenciar la carpeta de los datos administrativos con la información correspondiente al Acta de Cancelación.

• Posteriormente dar clic en el botón "Anular", con lo cual el sistema anula la reserva presupuestal.

NOTA 1: la operación de anulación es irreversible por lo tanto se debe tener especial cuidado en su utilización.

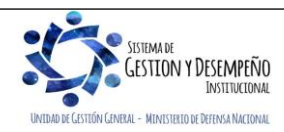

| MINISTERIO DE DEFENSA NACIONAL | GUIA 35                 | Página 7 de 17                           |
|--------------------------------|-------------------------|------------------------------------------|
| República de Colombia          |                         | Código: FP-G-035                         |
| Libertod y Orden               | CANCELACIÓN O REDUCCIÓN | Versión: 3                               |
|                                | REZAGO PRESUPUESTAL     | Vigente a partir de: 30 de junio de 2021 |

#### 3.1.2 Reducción parcial de reserva presupuestal

Teniendo en cuenta que se puede presentar el caso en que se debe efectuar la reducción parcial de una reserva presupuestal, la misma se debe efectuar a través del Sistema SIIF Nación por el **PERFIL:** Gestión Presupuesto de Gastos y por la **RUTA:** Gestión del Gasto (EPG) / Compromiso / Vigencia Actual / Reducir.

|                                                                                          | 2020-0                             | 2-21 🔻                                               |                             |                        |                                         |
|------------------------------------------------------------------------------------------|------------------------------------|------------------------------------------------------|-----------------------------|------------------------|-----------------------------------------|
| Compromiso *                                                                             |                                    |                                                      |                             |                        |                                         |
| Vigencias futuras                                                                        |                                    |                                                      |                             |                        |                                         |
| Identificación de<br>Vigencias Futuras                                                   | Año de la Vigencia                 | Valor en C<br>Mor                                    | )tras Tasa (                | de Cambio              | Valor en Pesos                          |
|                                                                                          |                                    | << No contiene registro                              | \$ >>                       |                        |                                         |
| 4                                                                                        |                                    |                                                      |                             |                        | Þ                                       |
| Denendencias de afectación del da                                                        | sto                                |                                                      |                             |                        |                                         |
| rependencias de arectación del ga                                                        |                                    |                                                      |                             |                        |                                         |
| Dependencia para<br>Afectacion de Gasto                                                  | Posición del Catálogo<br>del Gasto | Fuente de<br>Einanciacion                            | Recurso                     | Situacion de<br>Eondos | Valor                                   |
| Alectación de Gasto                                                                      | uel Gasio                          | Filialiciación                                       | Fresupuesiai                |                        | niotros x x                             |
|                                                                                          |                                    |                                                      |                             |                        | ,,,,,,,,,,,,,,,,,,,,,,,,,,,,,,,,,,,,,,, |
| I44 <mark>⊡ →→</mark>                                                                    |                                    |                                                      |                             |                        |                                         |
| I∢∢[]>>)<br>∢<br>Plan de pagos por posición de PAC                                       | ;                                  |                                                      | -                           |                        | )                                       |
| I∢∢Ū → ► ► I<br>Plan de pagos por posición de PAC<br>Dependencia(s) para afectación      | ;<br>Posició                       | n del catálogo                                       | Fechas para                 | Nuevo valor comprometi | ,                                       |
| I∢∢[]►►<br>Plan de pagos por posición de PAC<br>Dependencia(s) para afectación<br>de PAC | ;<br>Posició<br>c                  | n del catálogo<br>el PAC                             | Fechas para<br>Pago         | Nuevo valor comprometi | ,,,,,,,,,,,,,,,,,,,,,,,,,,,,,,,,,,,,,,  |
| Plan de pagos por posición de PAC<br>Dependencia(s) para afectación<br>de PAC            | ;<br>Posició<br>c                  | n del catálogo<br>el PAC<br><< No contiene registro  | Fechas para<br>Pago<br>s>>  | Nuevo valor comprometi | do                                      |
| Plan de pagos por posición de PAC<br>Dependencia(s) para afectación<br>de PAC            | ;<br>Posició<br>c                  | n del catálogo<br>el PAC<br><< No contiene registro  | Fechas para<br>Pago<br>\$>> | Nuevo valor comprometi | do<br>Página 1 de 1                     |
| IIIIIIIIIIIIIIIIIIIIIIIIIIIIIIIIIIII                                                     | ;<br>Posició<br>c                  | n del catálogo<br>lel PAC<br><< No contiene registro | Fechas para<br>Pago<br>s>>  | Nuevo valor comprometi | do<br>Página 1 de 1                     |
| IIIIIIIIIIIIIIIIIIIIIIIIIIIIIIIIIIII                                                     | ;<br>Posició<br>c                  | n del catálogo<br>el PAC<br><< No contiene registro  | Fechas para<br>Pago<br>s>>  | Nuevo valor comprometi | do<br>Página 1 de 1                     |
| Plan de pagos por posición de PAC                                                        | ;<br>Posició<br>c                  | n del catálogo<br>lel PAC<br><< No contiene registro | Fechas para<br>Pago<br>s>>  | Nuevo valor comprometi | do<br>Página 1 de 1                     |

El sistema presenta la anterior pantalla sobre la cual se debe realizar las siguientes acciones:

• Fecha de Registro: el sistema muestra la fecha del día en que se está realizando la transacción.

• **Compromiso:** digitar o seleccionar el número del compromiso de reserva presupuestal objeto de reducción. El sistema muestra un cuadro de diálogo en el cual informa que "el compromiso es de reserva presupuestal, por lo tanto si se está seguro de reducir el compromiso seleccionado, dar clic en el botón "si".

| El compro<br>reservas pre | miso es de<br>supuestales, |
|---------------------------|----------------------------|
| desea c                   | continuar?                 |
| Si                        | No                         |

• **Selección modo de reducción:** el sistema muestra por defecto la opción "Unidades en la Moneda Original", mantener esta opción.

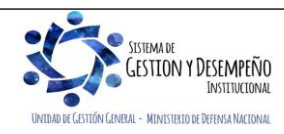

| MINISTERIO DE DEFENSA NACIONAL | GUIA 35                 | Página 8 de 17                           |
|--------------------------------|-------------------------|------------------------------------------|
| República de Colombia          |                         | Código: FP-G-035                         |
| Libend y Orden                 | CANCELACIÓN O REDUCCIÓN | Versión: 3                               |
|                                | REZAGO PRESUPUESTAL     | Vigente a partir de: 30 de junio de 2021 |

| egistro ^     |                          | 2020-02-21                      | <u> </u>                    |                                  |                                |                        |
|---------------|--------------------------|---------------------------------|-----------------------------|----------------------------------|--------------------------------|------------------------|
| SO *          |                          | 2019<br>Unidades e              | n la Moneda Original        |                                  |                                |                        |
| modo de reduc | ción. *                  | <ul> <li>Tasa de Ca</li> </ul>  | mbio                        |                                  |                                |                        |
|               |                          |                                 |                             |                                  |                                | Registrar              |
|               |                          |                                 |                             |                                  |                                |                        |
| octoriorm     | onto dor olio on         | al batán "Dogia                 | trar" con lo cu             | al al cistoma prov               | conto la ciquiente nontal      | llo:                   |
| USLEHUITH     |                          | el Dolori Regis                 |                             | iai el sistema pres              | senta la siguiente pantai      | la.                    |
| Or            | iginal Moneda Por Con    | npromiso Presupuestal           |                             |                                  |                                |                        |
|               | Contratos - Vigencias Fu | turas Plan de Pagos             | 1                           |                                  |                                |                        |
|               | Plan de Pagos            |                                 |                             |                                  |                                |                        |
|               | Than do Fuguo            |                                 |                             |                                  |                                | -     -                |
|               | Mecanismo multir         | noneda                          |                             |                                  |                                |                        |
|               | Ítems de afectació       | on del gasto                    |                             |                                  |                                |                        |
|               | Ítems de Afectad         | ción de Gasto                   |                             |                                  |                                |                        |
|               | Dependenci               | a para                          | Posición de                 | l Catálogo Fue                   | nte de Recurs                  |                        |
|               | Afectacion of            | le Gasto                        | del G                       | asto Finar<br><< No contiene reg | nciacion Presupue<br>istros >> |                        |
|               | I4 4 <del>П</del>        | <b>&gt;</b> )                   | ы                           |                                  |                                |                        |
|               |                          |                                 |                             |                                  | •                              |                        |
|               |                          |                                 |                             |                                  |                                |                        |
| 11            | I                        |                                 |                             |                                  |                                |                        |
| en el mo      | otor de búsquec          | la de la opción "               | Ítems de afect              | ación del gasto",                | con lo cual se activa la s     | siguiente par          |
|               |                          |                                 |                             |                                  |                                |                        |
| Identificac   | ión item                 |                                 |                             | Descripción ítem                 |                                |                        |
| Identificac   | ión de Dependencia       |                                 |                             | Descripción de Depen             | dencia                         |                        |
| Fuente de     | financiación             | Seleccione                      | V                           | Situación de fondos              | Seleccione                     | •                      |
| Recursos      | presupuestales           | Seleccione                      |                             |                                  |                                | •                      |
|               |                          |                                 |                             |                                  |                                | Buscar                 |
|               |                          |                                 |                             |                                  |                                |                        |
| Todo          | )S                       |                                 |                             |                                  |                                |                        |
| Sele          | ccionar Dependen         | cia para                        | Posición del Ca             | tálogo                           | Valor a reducir en pesos       | Fuente de 🔺            |
|               | Afectación A2-DIADQ-     | de Gasto<br>Area de Transportes | del Gasto<br>A-02-02-01-003 | OTROS BIENES TRA                 | 0.00                           | Financiac<br>01 Naciór |
| 1.1           |                          |                                 |                             |                                  |                                |                        |

Dar clic en el botón "Buscar" y seleccionar el o los ítems objetos de la reducción activando el recuadro ubicado en la parte izquierda y digitar el valor a reducir en el campo denominado "Valor a reducir en pesos" con base en el documento soporte "Acta de Reducción" y posteriormente dar clic en el botón "Aceptar".

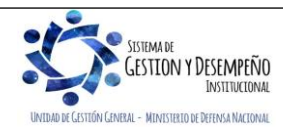

| MINISTERIO DE DEFENSA NACIONAL | GUIA 35                 | Página 9 de 17                           |
|--------------------------------|-------------------------|------------------------------------------|
| República de Colombia          |                         | Código: FP-G-035                         |
| Libertod y Orden               | CANCELACIÓN O REDUCCIÓN | Versión: 3                               |
|                                | REZAGO PRESUPUESTAL     | Vigente a partir de: 30 de junio de 2021 |

|                            | Depende<br>Afectaci                     | ncia(s) para<br>ón de PAC Ca<br>JDO EJERCITO 1-2 ANC | Posición del<br>atálogo del PAC | Valor a reducir      |                                       |
|----------------------------|-----------------------------------------|------------------------------------------------------|---------------------------------|----------------------|---------------------------------------|
|                            | 000-COMA                                | IDO EJERONO 1-2 ANO                                  | - GASTOS GENER                  | 30.000,00            |                                       |
|                            | I4 € <del>[</del>                       | → → → I                                              |                                 |                      | Página 1 d                            |
|                            |                                         |                                                      |                                 |                      | • • • • • • • • • • • • • • • • • • • |
|                            |                                         |                                                      |                                 |                      |                                       |
|                            |                                         |                                                      |                                 | Plar                 | n de Pagos                            |
| Pla                        | n de pagos por posici                   | ón de PAC                                            |                                 |                      |                                       |
|                            |                                         |                                                      |                                 |                      |                                       |
|                            | Dependencia(s) par<br>Afectación de PAC | ra Posición del<br>Catálogo del PAC                  | Fechas para<br>Pago             | Valor<br>Anterior    | Valor<br>Reducir                      |
|                            | COMANDO EJERCI                          | TO 1-2 ANC - GASTOS GENE.                            | 2020-12-20                      | 70.347.927,00        | 0,00                                  |
|                            |                                         |                                                      |                                 |                      | •                                     |
|                            | I  I                                    |                                                      |                                 | Págin                | a 1 de 1                              |
|                            |                                         |                                                      |                                 |                      |                                       |
|                            |                                         |                                                      |                                 |                      |                                       |
|                            |                                         |                                                      |                                 |                      |                                       |
|                            |                                         |                                                      |                                 |                      |                                       |
|                            |                                         |                                                      |                                 | Acepta               | ar Cancelar                           |
|                            |                                         |                                                      |                                 |                      |                                       |
| a presenta                 | la información                          | de los ítems de afec                                 | tación y la combinad            | ción (es) de PAC d   | correspondiente v                     |
| an de Pagos                | s", dar clic en e                       | l mismo, con lo cual                                 | el sistema muestra la           | a siguiente pantalla | :                                     |
| Todos                      |                                         |                                                      |                                 |                      |                                       |
|                            |                                         |                                                      |                                 |                      |                                       |
|                            | dencia(s) para<br>ción de PAC           | Posición del<br>catálogo del PAC                     | Fechas para<br>Pago             | Valor a<br>reduci    | a Saldo por<br>r obligar              |
| Seleccior Depen<br>afecta  | NDO EJERCITO                            | ANC - GASTOS GENERAL                                 | 2020-12-20                      |                      | 70.347.927,00                         |
| Seleccior Depen<br>afectar |                                         |                                                      |                                 |                      |                                       |
| Seleccior Depen<br>afectar |                                         |                                                      |                                 |                      | Déstant de la c                       |

| Dependencia(s) para<br>Afectación de PAC | Posición del<br>Catálogo del PAC | Fechas para<br>Pago | Valor<br>Anterior | Valor<br>Reducir |
|------------------------------------------|----------------------------------|---------------------|-------------------|------------------|
| COMANDO EJERCITO                         | 1-2 ANC - GASTOS GENE            | 2020-12-20          | 70.347.927,00     | 50.000,0         |
|                                          |                                  |                     |                   | •                |
| I4 4 <del>[]</del>                       |                                  |                     | Pá                | gina 1 de 1      |
|                                          |                                  |                     |                   |                  |
|                                          |                                  |                     |                   |                  |
|                                          |                                  |                     |                   |                  |
|                                          |                                  |                     |                   |                  |

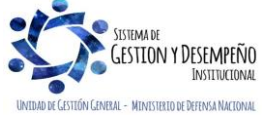

| MINISTERIO DE DEFENSA NACIONAL | GUIA 35                 | Página 10 de 17                          |
|--------------------------------|-------------------------|------------------------------------------|
| República de Colombia          |                         | Código: FP-G-035                         |
| Libertod y Orden               | CANCELACIÓN O REDUCCIÓN | Versión: 3                               |
|                                | REZAGO PRESUPUESTAL     | Vigente a partir de: 30 de junio de 2021 |

Dar clic en el botón "Aceptar" para volver a la pantalla principal.

<u>Se debe</u> diligenciar la carpeta de Datos Administrativos con la información del Acta de Cancelación o Reducción y posteriormente dar clic en el botón "Guardar".

El sistema muestra un mensaje indicando que el Valor del Compromiso ha sido reducido exitosamente.

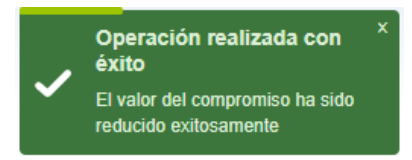

**NOTA 2:** la operación de cancelación parcial de la reserva es **irreversible** por lo tanto se debe tener especial cuidado en su utilización.

#### 3.1.3 Efecto contable

Para esta transacción no se genera ningún efecto contable.

### 3.2. Cuenta por Pagar

#### 3.2.1 Cancelación total cuenta por pagar

Una vez diligenciada el Acta de Cancelación, en el sistema se debe proceder a efectuar la cancelación de la cuenta por pagar, por el **PERFIL:** <u>Central de cuentas por pagar</u> y por la **RUTA:** Gestión del Gasto (EPG) / Obligación / Anular.

| Fecha de registro *       | 2020-01-02 🔻 |  |  |
|---------------------------|--------------|--|--|
| Obligacion presupuestal * |              |  |  |
|                           |              |  |  |

El sistema presenta la anterior pantalla, en la cual se debe registrar las siguientes acciones:

- Fecha de Registro: el sistema muestra por defecto la fecha en la cual se está registrando la anulación.
- **Obligación presupuestal:** digitar o seleccionar el número de la obligación objeto de la anulación.
- **Datos Administrativos:** diligenciar la carpeta de los datos administrativos con la información correspondiente al Acta de Cancelación.
- Posteriormente dar clic en el botón "Anular", con lo cual el sistema deja en estado "Anulado" la obligación presupuestal.

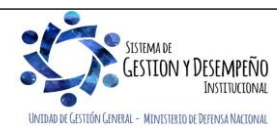

| MINISTERIO DE DEFENSA NACIONAL | GUIA 35                 | Página 11 de 17                          |
|--------------------------------|-------------------------|------------------------------------------|
| República de Colombia          | nbia                    | Código: FP-G-035                         |
| Libertod y Orden               | CANCELACIÓN O REDUCCIÓN | Versión: 3                               |
|                                | REZAGO PRESUPUESTAL     | Vigente a partir de: 30 de junio de 2021 |

**NOTA 3:** es importante tener en cuenta que esta operación es irreversible por lo tanto la cuenta por pagar queda anulada y no es posible su recuperación.

#### 3.2.2 Reducción parcial de una cuenta por pagar

Si se efectúa una cancelación parcial de una cuenta por pagar, una vez elaborada y suscrita el "Acta de Cancelación del Rezago", el **PERFIL:** <u>Central de cuentas por pagar</u> por la **RUTA:** Gestión del Gasto (EPG) / Obligación / Reducir, realiza las siguientes acciones:

| Fecha de registro *       | 2020-02-21 ▼ |
|---------------------------|--------------|
| Obligación presupuestal * |              |
| Compromiso vinculado *    |              |
|                           | Aceptar      |

- Fecha de Registro: el sistema presenta por defecto la fecha del día en que se está registrando la transacción.
- **Obligación Presupuestal:** digitar el número de la Obligación Presupuestal que dio origen a la cuenta por pagar a reducir.
- **Compromiso vinculado:** el sistema automáticamente presenta el compromiso vinculado.
- Posteriormente dar clic en el botón "Aceptar", con lo cual el sistema habilita el botón de búsqueda de los ítems de afectación del gasto.

| Identificación item                                     |                                           |                                                 |                                              | Descripción ítem              |                        |                            |
|---------------------------------------------------------|-------------------------------------------|-------------------------------------------------|----------------------------------------------|-------------------------------|------------------------|----------------------------|
| Identificación de De                                    | pendencia                                 |                                                 |                                              | Descripción de Depender       | ncia                   |                            |
| Fuente de financiaci                                    | ión                                       | Seleccione                                      | •                                            | Situación de fondos           | Seleccione             |                            |
| Recursos presupues                                      | stales                                    | Seleccione                                      |                                              |                               |                        |                            |
|                                                         |                                           |                                                 |                                              |                               |                        | E                          |
|                                                         |                                           |                                                 |                                              |                               |                        |                            |
|                                                         |                                           |                                                 |                                              |                               |                        |                            |
|                                                         |                                           |                                                 |                                              |                               |                        |                            |
| Todos                                                   |                                           |                                                 |                                              |                               |                        |                            |
| <ul> <li>Todos</li> <li>Seleccionar</li> </ul>          | Dependenci<br>Afectación d                | a para<br>le Gasto                              | Posición del C                               | Catálogo                      | Valor en Pesos         | Fuent                      |
| Todos           Seleccionar                             | Dependenci<br>Afectación d<br>H-Direccion | ia para<br>le Gasto<br>de Prestaciones Sociales | Posición del 0<br>del Gasto<br>A-03-04-02-02 | Catálogo<br>3 PRESTACIONES SO | Valor en Pesos<br>0,00 | Fuent<br>Finan<br>01 Na    |
| Todos           Seleccionar                             | Dependenci<br>Afectación d<br>H-Direccion | a para<br>le Gasto<br>de Prestaciones Sociales  | Posición del 0<br>del Gasto<br>A-03-04-02-02 | Catálogo<br>3 PRESTACIONES SO | Valor en Pesos<br>0,00 | Fuent<br>Finan<br>01 Na    |
| ✓ Todos     Seleccionar     I<                          | Dependenci<br>Afectación d<br>H-Direccion | a para<br>le Gasto<br>de Prestaciones Sociales  | Posición del C<br>del Gasto<br>A-03-04-02-02 | Catálogo<br>3 PRESTACIONES SO | Valor en Pesos<br>0,00 | Fuenti<br>Financ<br>01 Na  |
| ✓ Todos     Seleccionar     I                           | Dependenci<br>Afectación c<br>H-Direccion | ia para<br>le Gasto<br>de Prestaciones Sociales | Posición del (<br>del Gasto<br>A-03-04-02-02 | Catálogo<br>3 PRESTACIONES SO | Valor en Pesos<br>0,00 | Fuente<br>Financ<br>01 Nac |
| ✓ Todos     Seleccionar     I                           | Dependenci<br>Afectación d<br>H-Direccion | a para<br>le Gasto<br>de Prestaciones Sociales  | Posición del C<br>del Gasto<br>A-03-04-02-02 | Catálogo<br>3 PRESTACIONES SO | Valor en Pesos<br>0,00 | Fuente<br>Financ<br>01 Nac |
| Todos Seleccionar I I I I I I I I I I I I I I I I I I I | Dependenci<br>Afectación d<br>H-Direccion | a para<br>le Gasto<br>de Prestaciones Sociales  | Posición del C<br>del Gasto<br>A-03-04-02-02 | Catálogo<br>3 PRESTACIONES SO | Valor en Pesos<br>0,00 | Fuente<br>Financ<br>01 Nat |

o Seleccionar el o los ítems objetos de la reducción y digitar el valor a reducir en el campo "Valor en Pesos".

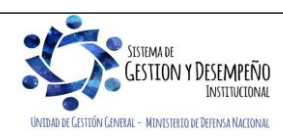

| MINISTERIO DE DEFENSA NACIONAL | GUIA 35                 | Página 12 de 17                          |
|--------------------------------|-------------------------|------------------------------------------|
| República de Colombia          |                         | Código: FP-G-035                         |
| Libend y Orden                 | CANCELACIÓN O REDUCCIÓN | Versión: 3                               |
|                                | REZAGO PRESUPUESTAL     | Vigente a partir de: 30 de junio de 2021 |

• Posteriormente dar clic en el botón "Aceptar". El sistema lleva los datos a la pantalla principal.

Usos Presupuestales: seleccionar el ítem de afectación del gasto y dar clic en el botón "Usos Presupuestales", el sistema presenta en una ventana emergente los usos presupuestales que fueron vinculados en la obligación principal. En la casilla valor modificado se debe digitar el valor a reducir. Si se requiere reducir varios usos presupuestales, se debe digitar el respectivo valor en cada uso, la sumatoria de los diferentes usos presupuestales debe ser igual al valor a reducir. Los valores deben ser digitados con valores negativos.

| Dependencia:            | 02-11-00  | -000-GESTIÓN GENERAL                    |                        |                |
|-------------------------|-----------|-----------------------------------------|------------------------|----------------|
| Posición de Gastos:     | A-02-02-  | 02-008 SERVICIOS PRESTADOS A LAS EMPI   | RESAS Y SERVICIOS DE P | RODUCCIÓN      |
| Fuente Financiación:    | 01 Nació  | in                                      |                        |                |
| Recurso Presupuestal:   | RECURS    | SOS CORRIENTES                          |                        |                |
| Situacion de Fondos:    | 01 CSF    |                                         |                        |                |
| Valor pesos:            | 4.000.00  | 0,00                                    |                        |                |
| Valor a Reducir:        | 301.400,  | 00                                      |                        |                |
| Relaciones de Usos Pres | upuestale | S                                       |                        |                |
| eccionar Rubro          |           | Descripción Rubro                       | Valor Original         | Valor Modifica |
| A-02-02-02-008          | -003-09   | OTROS SERVICIOS PROFESIONALES Y TÉCNICO | 4.301.400,00           |                |
|                         | 1         |                                         |                        |                |
| Ⅰ ▶ ▶                   |           |                                         |                        |                |

• **Uso Contable:** desplegar la lista y seleccionar el uso contable que se requiere. Si el uso contable a definir es el que trae el sistema ya vinculado, es necesario desplegar la lista, vincular otro uso contable y luego seleccionar el que se requiere, de lo contrario el sistema no reconoce que ya tiene un uso contable y muestra el mensaje "Uso contable requiere valor".

A partir del uso contable seleccionado, el sistema despliega un listado de cuentas contables que se visualizan presionando el botón de búsqueda y luego el botón de los cuentas cuentas contables y el usuario selecciona la(s) cuenta(s) contable(s) que requiera, vinculando un valor para cada cuenta seleccionada. El sistema valida que la sumatoria de los valores definidos a cada cuenta sea igual al valor a legalizar. Para vincular la información se hace clic sobre el botón valores definidos en acepta la información seleccionada.

| Cuenta Contable | Valor Acciones          |
|-----------------|-------------------------|
| << No           | o contiene registros >> |
| ( ∢ [ ) ) )     | Página 1                |
| 4               |                         |
|                 |                         |
|                 | ·                       |
|                 |                         |

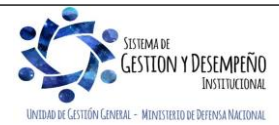

| MINISTERIO DE DEFENSA NACIONAL | GUIA 35                                        | Página 13 de 17                          |
|--------------------------------|------------------------------------------------|------------------------------------------|
| República de Colombia          |                                                | Código: FP-G-035                         |
| Libertod y Orden               | CANCELACIÓN O REDUCCIÓN<br>REZAGO PRESUPUESTAL | Versión: 3                               |
|                                |                                                | Vigente a partir de: 30 de junio de 2021 |

|                                          | denta contable                                                                                                    |                                                                                                    |                                                                                                    | Valor                                                                                                    | Acciones                                                                                                    |
|------------------------------------------|----------------------------------------------------------------------------------------------------|----------------------------------------------------------------------------------------------------|----------------------------------------------------------------------------------------------------|----------------------------------------------------------------------------------------------------|----------------------------------------------------------------------------------------------------|
| -                                        | 165501 Equipo de construcción                                                                                                    | \$12705800.00 -                                                                                                    | •                                                                                                    | 50000                                                                                                    | ✓ X                                                                                                    |
|                                          | (                                                                                                    |                                                                                                    | _                                                                                                    |                                                                                                    | Página 1 de 1                                                                                                    |
| •                                        |                                                                                                    |                                                                                                    |                                                                                                    |                                                                                                    | •                                                                                                    |
|                                          |                                                                                                    |                                                                                                    |                                                                                                    |                                                                                                    | <u>A</u>                                                                                                    |
|                                          |                                                                                                    |                                                                                                    |                                                                                                    |                                                                                                    |                                                                                                    |
| CL                                       | ienta Contable                                                                                                    |                                                                                                    |                                                                                                    | Valor                                                                                                    | Acciones                                                                                                    |
| 16                                       | 3501002 Armamento y equipo reserv                                                                                                    | ado \$1991922840.00                                                                                                    |                                                                                                    | 922840                                                                                                    |                                                                                                    |
|                                          |                                                                                                    |                                                                                                    |                                                                                                    |                                                                                                    | Página 1 de 1                                                                                                    |
|                                          |                                                                                                    |                                                                                                    |                                                                                                    |                                                                                                    | C B                                                                                                    |
|                                          |                                                                                                    |                                                                                                    |                                                                                                    |                                                                                                    | 111 C                                                                                                    |
|                                          |                                                                                                    |                                                                                                    |                                                                                                    |                                                                                                    |                                                                                                    |
|                                          |                                                                                                    |                                                                                                    |                                                                                                    |                                                                                                    | Aceptar Cancelar                                                                                                    |
| ite                                      | m para Afectación del Gasto Línea<br>neas de Pago                                                                                                    | s de Pago Deducci                                                                                                    | iones 👔 Registro Contrato                                                                                                    | Ver Detalles Obligacion                                                                                                    | Presupuestal Cuei 🕊 渊                                                                                                    |
|                                          | Combinaciones de posiciones de                                                                                                    | el catalogo PAC                                                                                                    |                                                                                                    |                                                                                                    |                                                                                                    |
|                                          |                                                                                                    | a catalogo i 740                                                                                                    |                                                                                                    |                                                                                                    |                                                                                                    |
|                                          | Dependencia(s) para Afecta<br>GESTIÓN GENER/                                                                                                    | CIÓN DE PAC<br>AL 1-2 A                                                                                                    | Posición del Catálogo d<br>NC - GASTOS GENERALES                                                                                            | ELPAC<br>NACION CSF                                                                                                    | 301.400,0                                                                                                    |
|                                          |                                                                                                    | <b>FI</b>                                                                                                    |                                                                                                    |                                                                                                    | Página 1 de 💙                                                                                                    |
|                                          | <                                                                                                    |                                                                                                    |                                                                                                    |                                                                                                    | >                                                                                                    |
|                                          | Plan de pagos de la Obligación                                                                                                    |                                                                                                    |                                                                                                    |                                                                                                    | Aceptar                                                                                                    |
|                                          |                                                                                                    | ción del                                                                                                    | Atrib                                                                                                    | utos Linoa                                                                                                    | Saldo nr                                                                                                    |
|                                          | Dependencia para Posi                                                                                                    |                                                                                                    | Fecha de P                                                                                                    | ado                                                                                                    | Ordenar Pag                                                                                                    |
|                                          | Dependencia para Posi<br>Afectación de PAC Catá                                                                                                    | alogo del PAC                                                                                                    | 0040 40 04                                                                                                    | -9-                                                                                                    | 1 000 000 0                                                                                                    |
|                                          | Dependencia para Posi<br>Afectación de PAC Catá<br>GESTIÓN GENERAL 1-2 A                                                                                                    | NC - GASTOS GE                                                                                                    | 2019-12-01                                                                                                    | -9-                                                                                                    | 4.000.000,0<br>Página 1 de                                                                                                    |
|                                          | Dependencia para Posi<br>Afectación de PAC Caté<br>GESTIÓN GENERAL 1-2 A                                                                                                    | ANC - GASTOS GE                                                                                                    | 2019-12-01                                                                                                    |                                                                                                    | 4.000.000,0<br>Página 1 de                                                                                                    |
|                                          | Dependencia para Posis<br>Afectación de PAC Catá<br>GESTIÓN GENERAL 1-2 A                                                                                                    | NC - GASTOS GE                                                                                                    | 2019-12-01                                                                                                    |                                                                                                    | 4.000.000,0<br>Página 1 de                                                                                                    |
|                                          | Dependencia para Posi<br>Afectación de PAC Caté<br>GESTIÓN GENERAL 1-2 A                                                                                                    | NC - GASTOS GE                                                                                                    | 2019-12-01                                                                                                    | Reducir Plan de Pa                                                                                                    | 4.000.000,0<br>Página 1 de                                                                                                    |
|                                          | Dependencia para Posi<br>Afectación de PAC Catá<br>GESTIÓN GENERAL 1-2 A<br>I I I I I I I I I I I I I I I I I I I                                                                                                     | NICE GASTOS GE                                                                                                    | 2019-12-01                                                                                                    | Reducir Plan de Pa                                                                                                    | 4.000.000,0<br>Página 1 de                                                                                                    |
|                                          | Dependencia para Posi<br>Afectación de PAC Catá<br>GESTIÓN GENERAL 1-2 A<br>II 	 □                                                                                                    | Ilogo del PAC<br>NIC - GASTOS GE<br>►I                                                                                                    | 2019-12-01                                                                                                    | Reducir Plan de Pa                                                                                                    | 4.000.000,0<br>Página 1 de                                                                                                    |
|                                          | Dependencia para Posi<br>Afectación de PAC Caté<br>GESTION GENERAL 1-2 A<br>I I I I I I I I I I I I I I I I I I I                                                                                                     | ANC - GASTOS GE<br>I<br>ara Posición de<br>'AC Catálogo d                                                                                                    | 2019-12-01<br>el<br>el PAC Fecha                                                                                                    | Reducir Plan de Pa<br>Atributos Linea<br>de Pago                                                                                                    | 4.000.000,0<br>Página 1 de                                                                                                    |
|                                          | Lineas de Pago del Compromiso<br>Identificación Dependencia p<br>International de la compromiso<br>Identificación Dependencia p<br>Línea de pago Afectación de F<br>1400000012 -GESTIÓN GEN                                                                                                    | ANC - GASTOS GE<br>1<br>ara Posición de<br>'AC Catálogo d<br>ERAL 1-1 ANC - G<br>ERAL 1-1 ANC - G                                                                                                    | 2019-12-01<br>el Fecha<br>lel PAC Fecha<br>ASTOS DE 2018-12-09<br>ASTOS DE 2018-12-26                                                       | Atributos Linea<br>de Pago<br>NINGUNO                                                                                                    | 4.000.000,C<br>Página 1 de                                                                                                    |
|                                          | Líneas de Pago del Compromiso<br>Identificación Dependencia p<br>Identificación Dependencia p<br>Inea de pago Afectación de F<br>140000012 -GESTIÓN GEN<br>Id 4                                                                                                    | ara Posición de<br>AC Catálogo d<br>ERAL 1-1 ANC - G                                                                                                    | 2019-12-01<br>el<br>el PAC Fecha<br>ASTOS DE 2018-12-09<br>BASTOS DE 2018-12-26                                                             | Atributos Linea<br>de Pago<br>NINGUNO<br>NINGUNO                                                                                                    | 4.000.000,C<br>Página 1 de<br>agos de la Obligación<br>Saldo                                                                      |
|                                          | Líneas de Pago del Compromiso<br>Identificación Dependencia p<br>Identificación Dependencia p<br>Inea de pago Afectación de F<br>1400000012 -GESTIÓN GEN<br>Identificación GEN<br>Identificación de p<br>140000012 -GESTIÓN GEN<br>Identificación de P                                                                                                    | ara Posición de<br>AC Catálogo d<br>ERAL 1-1 ANC - G                                                                                                    | 2019-12-01<br>el<br>lel PAC Fecha<br>ASTOS DE 2018-12-09<br>GASTOS DE 2018-12-26                                                            | Atributos Linea<br>de Pago<br>NINGUNO<br>NINGUNO                                                                                                    | 4.000.000,C<br>Página 1 de<br>agos de la Obligación<br>Saldo                                                                      |
|                                          | Dependencia para       Posi         Afectación de PAC       Catá         GESTIÓN GENERAL       1-2 A         I       I         I       I         I       Image: Cata         Image: Cata       Image: Cata         Image: Cata <td< td=""><td>ANC GASTOS GE<br/>I<br/>ara Posición de<br/>AC Catálogo d<br/>ERAL 1-1 ANC - G<br/>I<br/>I</td><td>2019-12-01<br/>el<br/>el PAC Fecha<br/>ASTOS DE 2018-12-09<br/>SASTOS DE 2018-12-26</td><td>Atributos Linea<br/>de Pago<br/>NINGUNO<br/>NINGUNO</td><td>4.000.000,C<br/>Página 1 de<br/>agos de la Obligación<br/>Saldo<br/>Pág</td></td<>                                                                                                    | ANC GASTOS GE<br>I<br>ara Posición de<br>AC Catálogo d<br>ERAL 1-1 ANC - G<br>I<br>I                                                                                                    | 2019-12-01<br>el<br>el PAC Fecha<br>ASTOS DE 2018-12-09<br>SASTOS DE 2018-12-26                                                             | Atributos Linea<br>de Pago<br>NINGUNO<br>NINGUNO                                                                                                    | 4.000.000,C<br>Página 1 de<br>agos de la Obligación<br>Saldo<br>Pág                                                               |
|                                          | Dependencia para Posi<br>Afectación de PAC Catá<br>GESTIÓN GENERAL 1-2 A<br>I 4<br>Catá Catá<br>GESTIÓN GENERAL 1-2 A<br>I - 2 A<br>I - 2 | ANC GASTOS GE<br>I<br>ara Posición de<br>AC Catálogo d<br>ERAL 1-1 ANC - G<br>I                                                                                                    | 2019-12-01<br>el<br>el PAC Fecha<br>SASTOS DE 2018-12-09<br>SASTOS DE 2018-12-26                                                            | Atributos Linea<br>de Pago<br>NINGUNO<br>NINGUNO                                                                                                    | 4.000.000,C<br>Página 1 de<br>agos de la Obligación<br>Saldo<br>Pág                                                               |
| Al dar cli                               | Lineas de Pago del Compromiso<br>Identificación Dependencia p<br>línea de pago Afectación de P<br>140000012 -GESTIÓN GEN<br>140000012 -GESTIÓN GEN<br>140000012 -GESTIÓN GEN<br>140000012 -GESTIÓN GEN<br>140000012 -GESTIÓN GEN<br>140000012 -GESTIÓN GEN<br>14 C                                                                                                    | ANC - GASTOS GE<br>I<br>ara Posición de<br>AC - Catálogo d<br>ERAL 1-1 ANC - G<br>FI<br>Sistema habilit                                                                                              | 2019-12-01<br>el<br>el PAC Fecha<br>BASTOS DE 2018-12-09<br>BASTOS DE 2018-12-26<br>to las demás carpeta                                    | Atributos Linea<br>de Pago<br>NINGUNO<br>NINGUNO                                                                                                    | 4.000.000,C<br>Página 1 de<br>agos de la Obligación<br>Saldo<br>Pág                                                               |
| Al dar cli                               | Lineas de Pago del Compromiso<br>Identificación Dependencia p<br>International de pago Afectación de P<br>International de pago Afectación de p<br>International de pago Afectación de r<br>International de pago Afectación de r<br>International de pago Afectación de                                                                                                    | ANC GASTOS GE.<br>H<br>ara Posición de<br>AC Catálogo d<br>ERAL 1-1 ANC - G<br>H<br>sistema habilit                                                                                                  | 2019-12-01<br>PI<br>PI<br>PAC<br>Fecha<br>BASTOS DE 2018-12-09<br>BASTOS DE 2018-12-09<br>ASTOS DE 2018-12-26<br>to las demás carpeta       | Atributos Linea<br>de Pago<br>NINGUNO<br>NINGUNO                                                                                                    | 4.000.000,C<br>Página 1 de<br>agos de la Obligación<br>Saldo<br>Pág                                                               |
| Al dar cli                               | Lineas de Pago del Compromiso<br>Identificación Dependencia p<br>Inea de pago Afectación de F<br>Identificación Dependencia p<br>Inea de pago Afectación de F<br>Identificación Dependencia p<br>Inea de pago Afectación de F<br>Identificación Dependencia p<br>Inea de pago Afectación de F<br>Identificación Dependencia p<br>Inea de pago Afectación de F<br>Identificación Dependencia p<br>Inea de pago Afectación de F<br>Identificación Dependencia p<br>Inea de pago Afectación de F<br>Identificación Dependencia p<br>Inea de pago Afectación de F<br>Identificación de F<br>Identificación de F<br>Id                                                                                                    | ANC GASTOS GE                                                                                                    | 2019-12-01<br>el<br>PAC Fecha<br>SASTOS DE 2018-12-09<br>SASTOS DE 2018-12-26<br>to las demás carpeta<br>er Detalles Obligacion Pre         | Atributos Linea<br>de Pago<br>NINGUNO<br>NINGUNO<br>Supuestal Cuenta                                                                                       | 4.000.000,C<br>Página 1 de<br>agos de la Obligación<br>Saldo<br>Pág<br>Pág<br>Ón:<br>a por Pagar 《 》                              |
| Al dar cli                               | Lineas de Pago del Compromiso<br>Identificación Dependencia p<br>Inea de pago Afectación de F<br>1400000012 -GESTIÓN GEN<br>1400000012 -GESTIÓN GEN                                                                                                    | ANC - GASTOS GE<br>►I<br>ara Posición di<br>AC - Catálogo d<br>ERAL 1-1 ANC - G<br>►I<br>I sistema habilit<br>ro Contrato Ve                                                                         | el<br>lel PAC Fecha<br>BASTOS DE 2018-12-09<br>BASTOS DE 2018-12-26<br>to las demás carpeta                                                 | Atributos Linea<br>de Pago<br>NINGUNO<br>NINGUNO<br>Supuestal Cuenta                                                                                       | 4,000,000,0<br>Página 1 de<br>agos de la Obligación<br>Saldo<br>Pág<br>Pág<br>Ón:<br>a por Pagar 《 》                              |
| Al dar cli                               | Lineas de Pago del Compromiso<br>Identificación Dependencia p<br>II 	 II 	 III 	 IIII<br>Compromiso<br>Identificación Dependencia p<br>Innea de pago Afectación de F<br>140000012 	 -GESTIÓN GEN<br>140000012 	 -GESTIÓN GEN<br>III 	 IIIIIIIIIIIIIIIIIIIIIIIIIIIIIIII                                                                                                    | ANC - GASTOS GE<br>►I<br>ara Posición di<br>AC - Catálogo d<br>ERAL 1-1 ANC - C<br>►I<br>I sistema habilit<br>to Contrato Ve                                                                         | el<br>el Fecha<br>ASTOS DE 2018-12-09<br>SASTOS DE 2018-12-26<br>to las demás carpeta<br>er Detalles Obligacion Pre                         | Reducir Plan de Pa         Atributos Línea de Pago         MINGUNO         NINGUNO         NINGUNO         Supuestal         Cuenta                        | 4,000,000,0<br>Página 1 de<br>agos de la Obligación<br>Saldo<br>Pág<br>Pág<br>Ón:<br>a por Pagar 《 》                              |
| Al dar cli<br>leas de Page<br>Dar clic e | Lineas de Pago del Compromiso<br>Identificación Dependencia p<br>II                                                                                                    | ANC - GASTOS GE<br>NIC - GASTOS GE<br>I<br>ara Posición de<br>AC Catálogo d<br>ERAL 1-1 ANC - C<br>ERAL 1-1 ANC - C<br>ERAL 1-1 ANC - C<br>I<br>Sistema habilit<br>ro Contrato Ve<br>≥go en el botón | el<br>el Fecha<br>SASTOS DE 2018-12-09<br>SASTOS DE 2018-12-26<br>to las demás carpeta<br>er Detalles Obligacion Pre<br>"Guardar" con lo cu | Reducir Plan de Pago         Atributos Linea         de Pago         NINGUNO         NINGUNO         supuestal         Cuenta         ual el sistema india | Agoo Optice<br>Página 1 de<br>agos de la Obligación<br>Saldo<br>Pág<br>Pág<br>Ón:<br>a por Pagar 《 》<br>Ca que el valor de la obl |

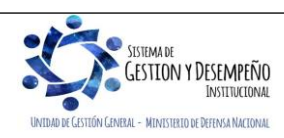

| MINISTERIO DE DEFENSA NACIONAL | GUIA 35                                        | Página 14 de 17                          |
|--------------------------------|------------------------------------------------|------------------------------------------|
| República de Colombia          |                                                | Código: FP-G-035                         |
| Libend y Orden                 | CANCELACIÓN O REDUCCIÓN<br>REZAGO PRESUPUESTAL | Versión: 3                               |
|                                |                                                | Vigente a partir de: 30 de junio de 2021 |

Si la cuenta por pagar tenía deducciones, el sistema habilita la carpeta correspondiente con el fin de efectuar los ajustes correspondientes.

**NOTA 4:** es importante tener en cuenta que esta operación es irreversible por lo tanto no es posible su recuperación.

### 3.2.3 Registro contable automático generado (Transacción EPG071)

| CÓDIGO<br>CONTABLE | NOMBRE DE LA CUENTA                         | DÉBITO      | CRÉDITO |
|--------------------|---------------------------------------------|-------------|---------|
| 240101             | Cuentas por Pagar                           | X<br>X<br>X |         |
| 2436XX             | Retención en la fuente e impuesto de timbre | X<br>X<br>X |         |
| 1635XX             | Propiedades, planta y equipo en bodega      |             | XX<br>X |
| 1514XX             | Materiales y suministros                    |             | XX<br>X |
| 1970XX             | Activos Intangibles                         | X<br>X<br>X |         |
| 5111XXXXXX         | Generales                                   | X<br>X<br>X |         |
| 589701XXX          | Bienes producidos                           | X<br>X<br>X |         |
| 589723XXX          | Servicios                                   | X<br>X<br>X |         |

**NOTA 5:** en caso de tratarse de un anticipo o pago anticipado, deberán ajustarse manualmente las cuentas de orden constituidas.

| CÓDI<br>CONTA | GO<br>ABLE | NOMBRE DE LA CUENTA              | DÉBITO  | CRÉDITO |
|---------------|------------|----------------------------------|---------|---------|
| 9390          | 90 Oti     | as cuentas acreedoras de control | XX<br>X |         |
| 9915          | 590 Ac     | reedoras de control por contra   |         | XXX     |

### 4. ANALISIS DE REPORTES

Los reportes a utilizar son los mismos que se explican en la Guía Financiera Nº 12 Ejecución presupuestal del gasto, en los numerales:

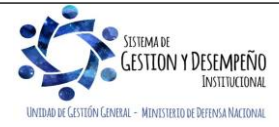

| MINISTERIO DE DEFENSA NACIONAL | GUIA 35                 | Página 15 de 17                          |
|--------------------------------|-------------------------|------------------------------------------|
| República de Colombia          |                         | Código: FP-G-035                         |
| Libertod y Orden               | CANCELACIÓN O REDUCCIÓN | Versión: 3                               |
|                                | REZAGO PRESUPUESTAL     | Vigente a partir de: 30 de junio de 2021 |

• 5.1.3 Compromiso presupuestal del Gasto.

Perfil Gestión Presupuesto Gasto

Ruta: Gestión del Gasto (EPG) / Reportes / Compromiso / Compromiso Presupuestal de Gasto – Comprobante.

5.1.5 Obligación Presupuestal.
 Perfil: <u>Central de cuentas por pagar</u>

Ruta: EPG / Reportes / Obligación / Obligación Presupuestal - Comprobante.

5.1.6 Orden de Pago Presupuestal.
 Perfil Pagador Central o Regional
 Ruta: EPG / Reportes / Orden de Pago / Orden de Pago Presupuestal – Comprobante.

o 5.2 Reporte de Listados.

Mediante este tipo de consultas el usuario puede obtener de manera agregada un listado en Excel de las operaciones realizadas en cada una de las instancias de la cadena básica de ejecución presupuestal. Para visualizarlo se ha habilitado la opción por la Ruta: EPG / Consultas e indicar cualquiera de las siguientes opciones según los documentos que se quieran consultar: Listado de CDP, Listado de Compromisos (información de cabecera e ítems de afectación de gasto), Listado de Compromisos de Vigencias Futuras, Plan de pagos compromisos (líneas de pago definidas en el compromiso), Listado de Obligaciones o listados de órdenes de pago.

### 4.1 Comprobante Contable Generado

Toda transacción que presenta traza contable automática genera un comprobante contable, esta opción permite llamar con los filtros propuestos, el comprobante contable a partir de datos como: Entidad, fecha, valor, Numero de transacción, tipo de transacción, etc. **RUTA**: Contabilidad (CON) / Consultas / Comprobantes Contables / Comprobantes Contables; Perfil: Gestión Contable, Entidad Consulta, ESP - Control Consulta;

A continuación, se muestra la pantalla por la cual se pueden generar los comprobantes contables a partir de la información del documento:

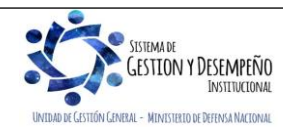

| MINISTERIO DE DEFENSA NACIONAL | GUIA 35                 | Página 16 de 17                          |
|--------------------------------|-------------------------|------------------------------------------|
| República de Colombia          |                         | Código: FP-G-035                         |
| Libertod y Orden               | CANCELACIÓN O REDUCCIÓN | Versión: 3                               |
|                                | REZAGO PRESUPUESTAL     | Vigente a partir de: 30 de junio de 2021 |

| 2700547         92           2696710         77           2693750         71           2687567         57           2684343         48           26767523         35           2701443         48594           269646         48089           270064         48503           2700719         48511 | 0<br>0<br>0<br>0<br>0<br>0              | 2020-01-23<br>2020-01-22<br>2020-01-21<br>2020-01-15<br>2020-01-15<br>2020-01-13 | 15-01-03-050<br>15-01-04-000<br>15-01-04-000<br>15-01-05-006<br>15-01-05-006 | Elaborado<br>Elaborado<br>Elaborado<br>Elaborado | NCT240<br>NCT240<br>NCT240 | NCT240<br>NCT240<br>NCT240 | 22012020/1015     | 88,466,078.86<br>24,526,228.79 | 322,415,527.80<br>26,182,800.00 |               |
|----------------------------------------------------------------------------------------------------|-----------------------------------------|----------------------------------------------------------------------------------|------------------------------------------------------------------------------|--------------------------------------------------|----------------------------|----------------------------|-------------------|--------------------------------|---------------------------------|---------------|
| 2696710         77           2693750         71           2687567         57           2684343         48           2676532         35           2701443         48594           2696464         48089           2700640         48503           2700719         48511                             |                                         | 2020-01-22<br>2020-01-21<br>2020-01-15<br>2020-01-15<br>2020-01-13               | 15-01-04-000<br>15-01-04-000<br>15-01-05-006<br>15-01-05-006                 | Elaborado<br>Elaborado<br>Elaborado              | NCT240<br>NCT240           | NCT240<br>NCT240           | 22012020/1015     | 24,526,228.79                  | 26,182,800.00                   |               |
| 2693750         71           2687567         57           2684343         48           2676532         35           2701443         48594           2696446         48089           2700640         48503           2700719         48511                                                          |                                         | 2020-01-21<br>2020-01-15<br>2020-01-15<br>2020-01-13                             | 15-01-04-000<br>15-01-05-006<br>15-01-05-006                                 | Elaborado<br>Elaborado                           | NCT240                     | NCT240                     | 21/01/0200022020  | 00.000.005.07                  |                                 |               |
| 2687567         57           2684343         48           2678532         35           2701443         48594           2696446         48089           2700640         48503           2700719         48511                                                                                       | 0 0 0 0 0 0 0 0 0 0 0 0 0 0 0 0 0 0 0 0 | 2020-01-15<br>2020-01-15<br>2020-01-13                                           | 15-01-05-006<br>15-01-05-006                                                 | Elaborado                                        |                            |                            | 2 1/0 1/0000R2020 | 36,329,685.00                  | 36,329,685.00                   |               |
| 2684343         48           2678532         35           2701443         48594           2696446         48089           2700640         48503           2700719         48511                                                                                                    | 0<br>0<br>0                             | 2020-01-15<br>2020-01-13                                                         | 15-01-05-006                                                                 |                                                  | NCT240                     | NCT240                     |                   | 3,862,333.00                   | 3,862,333.00                    |               |
| 2678532         35           2701443         48594           2696446         48089           2700640         48503           2700719         48511                                                                                                    | 0                                       | 2020-01-13                                                                       |                                                                              | Verificado                                       | NCT240                     | NCT240                     |                   | 20,149,829.27                  | 20,149,829.27                   |               |
| 2701443 48594<br>2696446 48089<br>2700640 48503<br>2700719 48511                                                                                                    | 0                                       |                                                                                  | 15-01-05-006                                                                 | Verificado                                       | NCT240                     | NCT240                     |                   | 2,600,520.00                   | 2,600,520.00                    |               |
| 2696446 48089<br>2700640 48503<br>2700719 48511                                                                                                    | 0                                       | 2019-12-31                                                                       | 15-01-05-005                                                                 | Verificado                                       | NCT240                     | NCT240                     |                   | 5,304,485.00                   | 5,304,485.00                    |               |
| 2700640 48503<br>2700719 48511                                                                                                    |                                         | 2019-12-31                                                                       | 15-01-03-071                                                                 | Verificado                                       | NCT240                     | NCT240                     |                   | 780,831,651.00                 | 780,831,651.00                  |               |
| 2700719 48511                                                                                                    | 0                                       | 2019-12-31                                                                       | 15-01-03-071                                                                 | Verificado                                       | NCT240                     | NCT240                     |                   | 837,274,984.00                 | 837,274,984.00                  |               |
|                                                                                                    | 0                                       | 2019-12-31                                                                       | 15-01-03-071                                                                 | Verificado                                       | NCT240                     | NCT240                     |                   | 2,878,416.31                   | 2,878,416.31                    |               |
| 2700738 48518                                                                                                    | 0                                       | 2019-12-31                                                                       | 15-01-03-071                                                                 | Verificado                                       | NCT240                     | NCT240                     |                   | 317,357,364.62                 | 317,357,364.62                  |               |
| 2700769 48521                                                                                                    | 0                                       | 2019-12-31                                                                       | 15-01-03-071                                                                 | Verificado                                       | NCT240                     | NCT240                     |                   | 7,156,130,400.00               | 7,156,130,400.00                |               |
| 2700819 48526                                                                                                    | 0                                       | 2019-12-31                                                                       | 15-01-03-071                                                                 | Verificado                                       | NCT240                     | NCT240                     |                   | 5,977,780,297.21               | 5,977,780,297.21                |               |
| 2682020 46236                                                                                                    | 0                                       | 2019-12-31                                                                       | 15-01-03-065                                                                 | Verificado                                       | NCT240                     | NCT240                     |                   | 11,592,000.00                  | 11,592,000.00                   |               |
| 2702267 48674                                                                                                    | 0                                       | 2019-12-31                                                                       | 15-01-05-000                                                                 | Verificado                                       | NCT240                     | NCT240                     | 19                | 9,430,002.32                   | 9,430,002.32                    |               |
| ••                                                                                                    |                                         |                                                                                  |                                                                              | Orwerten                                         |                            |                            | Malaa             |                                |                                 | Página 1 de 9 |
|                                                                                                    | Campo.                                  |                                                                                  |                                                                              | Operador:                                        |                            |                            | valor.            |                                |                                 | 1/0.          |
| 1:                                                                                                    | I: Seleccione                           | *                                                                                |                                                                              | Seleccione •                                     |                            |                            |                   |                                | Selec                           | cione 🔻       |
|                                                                                                    | Seleccione                              |                                                                                  |                                                                              |                                                  |                            |                            |                   |                                |                                 |               |
|                                                                                                    | b lat                                   |                                                                                  |                                                                              | Seleccione •                                     |                            |                            |                   |                                |                                 |               |
| 2:                                                                                                    | 2. IU                                   |                                                                                  |                                                                              |                                                  |                            |                            |                   |                                |                                 | -             |

## 5. ABREVIATURAS, UNIDADES DE MEDIDA Y EXPRESIONES ACEPTADAS

Se encuentran señaladas dentro del cuerpo del documento para dar mayor claridad al lector del mismo.

## 6. NOTAS Y ADVERTENCIAS

No aplica.

## 7. DOCUMENTOS ASOCIADOS

- 7.1 Ley 225 del 20 de diciembre de 1995 "por la cual se modifica la Ley Orgánica de Presupuesto".
- 7.2 Ley 344 del 27 de diciembre de 1996 "por la cual se dictan normas tendientes a la racionalización del gasto público, se conceden unas facultades extraordinarias y se expiden otras disposiciones".
- 7.3 Decreto 1068 del 26 mayo de 2015 "Por medio del cual se expide el Decreto Único Reglamentario del Sector Hacienda y Crédito Público".
- 7.4 Decreto 412 del 2 de marzo de 2018 "Por el cual se modifica parcialmente el Decreto 1068 de 2015 en el Libro 2 Régimen reglamentario del sector hacienda y crédito público, Parte 8 del Régimen Presupuestal, Parte 9 Sistema Integrado de Información Financiera -SIIF Nación y se establecen otras disposiciones".
- 7.5 Resolución 533 del 08 de octubre de 2015, de la Contaduría General de la Nación, "Por la cual se incorpora, el Régimen de Contabilidad Pública, el marco normativo aplicable a entidades de gobierno y se dictan otras disposiciones".
- 7.6 Resolución 620 del 26 de noviembre de 2015, de la Contaduría General de la Nación, "Por la cual se incorpora el Catálogo General de Cuentas del Marco Normativo para Entidades de Gobierno".

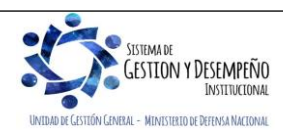

| MINISTERIO DE DEFENSA NACIONAL | GUIA 35                 | Página 17 de 17                          |
|--------------------------------|-------------------------|------------------------------------------|
| República de Colombia          |                         | Código: FP-G-035                         |
| Libertod y Orden               | CANCELACIÓN O REDUCCIÓN | Versión: 3                               |
|                                | REZAGO PRESUPUESTAL     | Vigente a partir de: 30 de junio de 2021 |

- 7.7 Resolución 468 del 19 de agosto de 2016, de la Contaduría General de la Nación, "Por medio de la cual se modifica el Catálogo General de Cuentas del Marco Normativo para Entidades de Gobierno".
- 7.8 Resolución 484 del 17 de octubre de 2017, de la Contaduría General de la Nación "Por la cual se modifican el Anexo de la Resolución 533 de 2015 en lo relacionado para el Reconocimiento, Medición, Revelación y Presentación de los Hechos Económicos del Marco Normativo para entidades de Gobierno y el artículo 4° de la Resolución 533 de 2015, y se dictan otras disposiciones".
- 7.9 Resolución Minhacienda 042 del 20 de diciembre de 2019 "Por el cual se establece el Catálogo de Clasificación Presupuestal y se dictan otras disposiciones para su administración".
- 7.10 Guía para trasladar Compromisos que constituyen Reservas Presupuestales MINHACIENDA (versión 2.0 23 enero de 2014).
- 7.11 Guía para trasladar Obligaciones que constituyen Cuentas por Pagar MINHACIENDA (versión 2.0 23 enero de 2014).
- 7.12 Circular Externa No. 028 del 21 de octubre de 2019. "Cambios y Mejoras en actualización de versión del SIIF Nación". Ministerio de Hacienda y Crédito Público.
- 7.13 <u>Circular Externa No. 04 del 9 de febrero de 2021 "Modificación perfiles gestión obligación y compensación</u> <u>deducciones". Ministerio de Hacienda y Crédito Público.</u>
- 7.14 <u>Circular Externa No. 13 del 25 de febrero de 2021 "Compatibilidad de perfiles de usuario". Ministerio de Hacienda y</u> <u>Crédito Público.</u>

# 8. ANEXOS

8.1 Formato "Acta de Cancelación o Reducción Rezago Presupuestal".

## 9. DEFINICIONES

No Aplica.

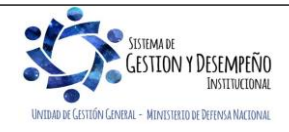